# iStorage StoragePathSavior for VMware インストールガイド

# はじめに

このたびは、弊社製品をお買い求めいただきまして、ありがとうございます。

このインストールガイドでは、iStorage StoragePathSavior for VMware をインストールする際の準備 や手順に関して説明しています。使用方法に関しては、CD媒体に含まれる「StoragePathSavior 利用 の手引(VMware 編)」電子マニュアルをご参照ください。

備考

- 1. 本製品は、VMware vSphere 6、7 および 8 に対応しています。詳細は「1.1 動作環境」をご確 認ください。
- 2. 本文中の以下の記述は、特に明示しない限り、対応する製品名を意味します。

| 本文中の記述 | 対応する製品名                               |
|--------|---------------------------------------|
| SPS    | iStorage StoragePathSavior for VMware |
| vCLI   | vSphere Command-Line Interface        |

- 3. 商標および登録商標
  - StoragePathSavior は日本電気株式会社の日本における登録商標です。
  - VMware は VMware, Inc の米国およびその他の地域における登録商標または商標です。
  - その他、記載されている製品名、会社名等は各社の登録商標または商標です。
- 4. 本文中は、特にご注意いただく内容を以下で示しております。内容については必ずお守りくだ さい。

この表示を無視して誤った取り扱いをすると、システム運用において影響がある場合があります。

|    | 表示の種類                     |
|----|---------------------------|
| 種類 | 内容                        |
|    | 操作において特に注意が必要な内容を説明しています。 |

2023年 4月 2版

| 日 | $\mathcal{Y}_{\mathcal{V}}$ |  |
|---|-----------------------------|--|
| н | レヘ                          |  |

| 第1章          | 章 ご利用を開始する前に                     | 1                 |
|--------------|----------------------------------|-------------------|
| 1.1          | 動作環境                             |                   |
| 1.2          | セットアップの前に                        | 5                 |
| 第2₫          | 章 インストール                         | 11                |
| 2.1          | インストール                           | 11                |
| SI           | PS ドライバのインストール                   |                   |
| SI           | PS コマンドのインストール                   |                   |
| 2.2          | アンインストール                         |                   |
| SI           | PS ドライバのアンインストール                 |                   |
| SI           | PS コマンドのアンインストール                 |                   |
| 2.3          | アップデート                           | 20                |
| SI           | PS ドライバのアップデート                   |                   |
| SI           | PS コマンドのアップデート                   |                   |
| 第3፤          | 章 SPS の運用                        | 23                |
| 3.1          | 運用状況の確認                          |                   |
| SI           | PS コマンドでの確認                      |                   |
| VI           | Mware vSphere Web Client での確認    |                   |
| VI           | Mware vSphere Client (HTML5)での確認 |                   |
| 3.2          | アラート通報の設定                        |                   |
| 3.3          | よくあるお問い合わせと対処方法                  |                   |
| 付録」          | A perl モジュールのインストール              | 28                |
| Stro         | awherry Perl の場合                 | 98                |
| ात<br>र      | ンストール手順(インターネット接続が可能な場合)         |                   |
| イ            | シストール手順(インターネット接続ができない場合)        |                   |
| <u>۸ م+:</u> | in Davi の堪今                      | 20                |
| ACU<br>イ     | 1∨CL CL1 ∽ ‴ ロ                   | <b>ວ</b> 4<br>ຈຸຈ |
| 1            | シントール手順(インターネット接続ができない場合)        |                   |
| '            |                                  |                   |

# 第1章 ご利用を開始する前に

本章では、SPS を利用するために必要な準備について説明します。

### 1.1 動作環境

SPS をセットアップするためには、次ページ以降に示す動作環境が必要です。使用する環境が条件 に合っているか確認してください。

ī 各論理ディスクに対する最大パス数は、ストレージの機種ごとに以下のとおりとなり ます。 iStorage M シリーズ(FC) 32iStorage M シリーズ(iSCSI) 8 iStorage M シリーズ(SAS) 4 各サーバに対する最大論理パス数は、ストレージの機種ごとに以下のとおりとなりま す。 iStorage M シリーズ(FC) 4096 iStorage M シリーズ(iSCSI) 4096 iStorage M シリーズ(SAS) 4096 ..... .....

|    | iStorage StoragePathSavior<br>for VMware                                                                                                    | iStorage StoragePathSavior<br>for VMware<br>(Bundle Edition)                                                                                           |
|----|----------------------------------------------------------------------------------------------------|----------------------------------------------------------------------------------------------------|
| OS | IOT VMware<br>ESXi ホスト:<br>VMware vSphere 6.x (ESXi6.0、ESX<br>Enterprise Plus Edition (Desktop<br>Enterprise Edition<br>VMware vSphere 7.x (ESXi 7.0)<br>Enterprise Plus Edition (Desktop<br>Standard Edition<br>VMware vSphere 8.x (ESXi 8.0)<br>Enterprise Plus Edition (Desktop<br>Standard Edition<br>※ 各 ESXi の Update もサポート対<br>ただし、ESXi 6.7 は、EP 02a 以<br>管理サーバ:<br>· SPS コマンド (spsadmin.pl)<br>vSphere Command-Line Interface<br>※vSphere7.0 および 8.0 では、SP<br>· VMware 環境向けパス片寄せスク<br>以下の管理サーバで利用可能です。<br>【Windows】<br>Windows Server 2012 (*1)<br>Windows Server 2012 R2(*1)<br>Windows Server 2012 R2(*1)<br>Windows 10 (*2)<br>Windows 11<br>*1 : Visual Studio 2015 の Visu<br>適用されている必要がありま<br>*2 : 64bit 環境のみのサポートに | (Bundle Edition)<br>Xi 6.5、ESXi6.7)<br>Edition を含む)<br>Edition を含む)<br>& に含みます。<br>& でサポートします。<br>& の要件に従います。<br>S コマンドのご利用はできません。<br>リプト (prevent_hd) |
|    | Red Hat Enterprise Linux 7.1 ↓<br>Red Hat Enterprise Linux 8.1 ↓                                                                                                    | <b>人降</b>                                                                                                    |

表 1-1 動作環境

|            | ESXi ホスト:                                |                               |  |  |  |
|------------|------------------------------------------|-------------------------------|--|--|--|
|            | Express5800/ラックサーバ                       |                               |  |  |  |
|            | Express5800/タワーサーバ                       |                               |  |  |  |
| JL. 33     | Express5800/ブレードサーバ                      |                               |  |  |  |
| 5-7        | Express5800/スケーラブル HA サーバ                |                               |  |  |  |
|            | NX7700x シリーズ                             |                               |  |  |  |
|            | 管理サーバ:                                   |                               |  |  |  |
|            | vSphere Command-Line Interface           | の要件に従います。                     |  |  |  |
|            | ESXi ホスト:                                |                               |  |  |  |
| ×エ11       | OS 必要メモリ+20MB 以上                         |                               |  |  |  |
|            | 管理サーバ:                                   |                               |  |  |  |
|            | vSphere Command-Line Interface           | の要件に従います。                     |  |  |  |
|            | ESXi ホスト:                                |                               |  |  |  |
|            | プログラム容量:1MB                              |                               |  |  |  |
| ディスク       | 動作必要容量: 5MB以上                            |                               |  |  |  |
|            | 管理サーバ:                                   |                               |  |  |  |
|            | vSphere Command-Line Interface の要件に従います。 |                               |  |  |  |
| 転送プロトコル    | FC/ iSCSI / SAS                          |                               |  |  |  |
| HBA/       | サーバお上び iStorage 指定の FC/SAS-HBA           |                               |  |  |  |
| iSCSIイニシエー | サーバ指定のネットワークインタフェー                       | ースカード                         |  |  |  |
| \$         |                                          |                               |  |  |  |
|            | A5000 シリーズ                               |                               |  |  |  |
|            | A3000 シリーズ                               | M790(*1)                      |  |  |  |
|            | M5000 シリーズ                               | M520                          |  |  |  |
| iStorage   | M700シリーズ(*1)                             | M320(*1)                      |  |  |  |
|            | M500 シリーズ                                | M120                          |  |  |  |
|            | $M300 \ge y - \chi(*1)$                  | M12e                          |  |  |  |
|            | M100 シリーズ                                |                               |  |  |  |
|            | M10シリーズ                                  |                               |  |  |  |
|            | vSphere Command-Line Interface (vC       | LI) 6.0~6.7                   |  |  |  |
|            | ※vCLIは、管理サーバで SPS コマンドを使用する際に必要なソフトウェアで  |                               |  |  |  |
|            | す。vCLIは、管理サーバ側にインストールします。                |                               |  |  |  |
|            | vCLI は使用する ESXi に対応したバージョンを使用してください。     |                               |  |  |  |
| その他必要な     | vSphere7.0 および 8.0 では、vCLI               | は提供されておりませんので、ESXi 上          |  |  |  |
| ソフトウェア     | で esxcli コマンドを使用してくたさ                    |                               |  |  |  |
|            | 以下のソフトウェアとの連携も可能で                        | です(利用は任意です)。                  |  |  |  |
|            | ESMPRO/ServerAgent (Linux 版), ES         | SMPRO/ServerManager (V4.5 以降) |  |  |  |
|            | ESMPRO/ServerAgent for vMA (V5.6         | i 以降)                         |  |  |  |
|            | エクスプレス通報サービス(MG) ( $V2.5$                | 以降)                           |  |  |  |
|            | SigmaSystemCenter(V3.3 以降)               |                               |  |  |  |

\*1:オールフラッシュストレージを含みます。

以下の図は、SPS およびその他の必要ソフトウェアをインストールする箇所を示したものです。

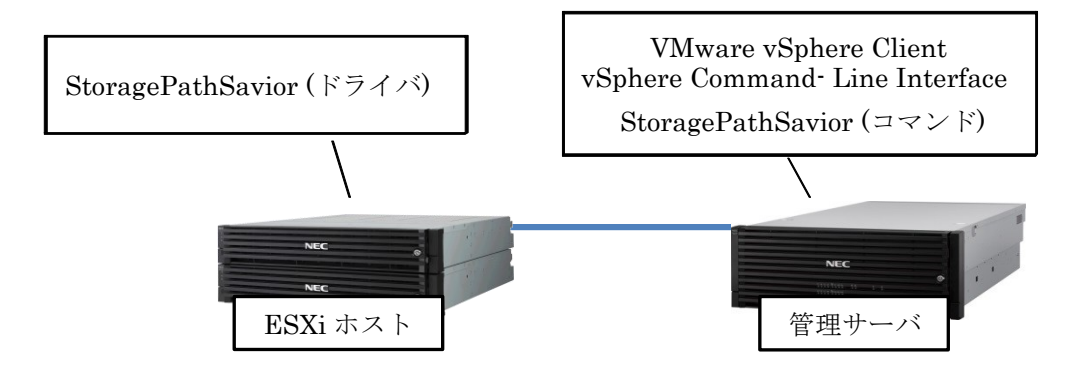

# 1.2 セットアップの前に

SPS のセットアップを開始する前に、以下の事項をご確認ください。

(1) vSphere6.0、6.5、および 6.7 で管理サーバから esxcli コマンドを使用する場合は、管理サーバ に vCLI がインストールされていることを確認してください。

..... vCLI 6.5、および 6.7 では、vCLI のインストール時に perl がインストールされませ ん。vCLI 6.5、および 6.7 の Release Notes に従って perl をインストールしてくださ V. <http://pubs.vmware.com/Release Notes/en/vcli/65/vsphere-65-vcli-releasenotes.html> なお、ご利用いただく vCLI および perl のバージョンによっては、SPS コマンドの実 行に必要な perl モジュールが不足している場合があります。その場合は、perl モ ジュールを必要に応じて追加インストールしてください。Windows の管理サーバに perl モジュールをインストールする場合の例を「付録 A perl モジュールのインス トール」に記載してありますので、参考にしてください。 ..... vSphere7.0 および 8.0 では、vCLI が提供されておりません。SPS の確認、設定を行 う際は、ESXi ホストに接続し、esxcli コマンドで実施願います。esxcli コマンドの詳 細については、「iStorage ソフトウェア StoragePathSavior 利用の手引 (VMware 編)」を参照ください。 vSphere 6.5 では、HTML5 ベースの新しい vSphere Client が vCenter Server でフ ラッシュベースの vSphere Web Client と共に提供されていますが、すべての機能が 実装されていません。サポートされていない機能については、vSphereClient 機能の 更新ページで確認してください。 <a href="http://pubs.vmware.com/Release\_Notes/jp/vsphere/65/vsphere-client-65-html5-">http://pubs.vmware.com/Release\_Notes/jp/vsphere/65/vsphere-client-65-html5-</a> functionality-support.html> vSphere 6.7 では、HTML5 ベースの vSphere Client とフラッシュベースの vSphere Web Client が提供されていますが、HTML5 ベースの vSphere client の使用を推奨し ています。 vSphere 7.0 および 8.0 では、HTML5 ベースの vSphere Client のみが提供されてい ますので、こちらをご利用ください。 ..... (2) ESXi ホストとストレージ装置の接続を確認します。

管理サーバでブラウザを起動し、VMware vSphere Client、VMware vSphere Web Client に接続して対象 ESXi ホストにログインしてください。

### ■ VMware vSphere Web Client を使用する場合(vSphere 6.0、6.5)

(※vSphere 6.7 以降をご利用の場合は、(7)へお進みください。)

(4) 「設定」タブをクリックし、ストレージアダプタの一覧から、ESXiホストとストレージ装置を 接続しているアダプタを選択してください。iStorage 装置に接続されているアダプタならば、 アダプタの詳細の「デバイス」タブで「NEC xxxx Disk」(xxxx は転送プロトコルにより異な ります)のデバイス名が表示されています。

| <b>vm</b> ware <sup>,</sup> vSphere W                                                                                                    | Veb Client                                                                                                |                                         |                                                          |                                        |                                 |                                |                            |
|----------------------------------------------------------------------------------------------------|----------------------------------------------------------------------------------------------------|-----------------------------------------|----------------------------------------------------------|----------------------------------------|---------------------------------|--------------------------------|----------------------------|
| ナビゲータ 🖡                                                                                                    | 📱 192.168.1.53 🛛 🗛 🐉 🕞 🚺                                                                                  | 💽   🞯アクション 🔻                            | ,                                                        |                                        |                                 |                                |                            |
| (戻る)                                                                                                    | はじめに サマリ 監視 設定 権能                                                                                         | 限 仮想マシン リソース                            | スプール データス                                                | トア ネットワー                               | ゥ                               |                                |                            |
| <ul> <li>Image: Provide the second second seco</li></ul> | <ul> <li>・ ストレージ</li> <li>▲ ストレージアダプタ</li> <li>ストレージデパイス</li> <li>データストア</li> <li>ホスト キャッシュの設定</li> </ul> | ストレージアダプタ<br>+ E                        | ■<br>タイプ<br>Pe16000 PCle Fibre<br>ファイバ チャネル<br>ファイバ チャネル | ステータス<br>e Channel Adaj<br>不明<br>オンライン | 識別子<br>pter<br>20:00:<br>20:00: | 00:90:fa:02:2<br>00:90:fa:02:2 | bida 10:00:<br>bidb 10:00: |
| +                                                                                                    | プロトコル エンドポイント<br>+++<br>▼ ネットワーク                                                                          | 🔄 vmhba5<br>🚭 vmhba6                    | ファイバ チャネル<br>ファイバ チャネル                                   | オンライン<br>不明                            | 20:00:<br>20:00:                | 00:90:fa:02:2<br>00:90:fa:02:2 | b:82 10:00:<br>b:83 10:00: |
|                                                                                                    |                                                                                                    | MegaRAID SAS Fusio<br>vmhba2<br>アダプタの詳細 | on Controller<br>SCSI                                    | 不明                                     |                                 |                                |                            |
|                                                                                                    | 詳細<br>▼ 仮想マシン                                                                                             | プロバティ <b>デバイ</b>                        | גזי ג                                                    | <ul> <li>() () オペア</li> </ul>          | のマカミ                            | zatu e 🖎                       | -                          |
|                                                                                                    | 仮想マシンの起動/シャットダウン<br>エージェント仮想マシンの設定                                                                        | 名前                                      | el Disk (eui 00255c                                      | db05380080)                            | LUN                             | タイプ<br>disk                    | キャパシティ                     |
|                                                                                                    | スワップ ファイルの場所<br>仮想マシンのデフォルトの互換性                                                                           | NEC Fibre Chann                         | el Disk (eui.00255c<br>el Disk (eui.00255c               | db05380081)<br>db05380082)             | 1                               | disk<br>disk                   | 20                         |
|                                                                                                    | ▼ システム<br>ライセンス                                                                                           | NEC Fibre Chann                         | el Disk (eui.00255c                                      | db05380083)                            | 3                               | disk                           | 20                         |
|                                                                                                    | 時間の設定<br>認証サービス<br>証明書                                                                                    |                                         |                                                          |                                        |                                 |                                |                            |
| 4                                                                                                    |                                                                                                    |                                         |                                                          |                                        |                                 |                                | _                          |

構成情報を確認する上ではストレージアダプタの一覧に表示されている以下の情報も参考にで きます。

- ターゲット ... 当該アダプタから接続されているストレージ装置のポート数です。
- デバイス ... 当該アダプタから認識されているストレージ装置内の論理ディスク数です。
- パス ... 通常は、ターゲットとデバイスの数値を乗算した値になります。

そのようになっていない場合は、一部のターゲットで論理ディスクが一部認識できていない状態になっていますので、ストレージ装置の設定等を確認してください。

ストレージアダプタ

| + 🗟 🗓   💆 🛍 -                                         |           |       |                                                 |       | フィルタ | •  |
|-------------------------------------------------------|-----------|-------|-------------------------------------------------|-------|------|----|
| アダプタ                                                  | Q17       | ステータス | 識別子                                             | ターゲット | デバイス | パス |
| Emulex LightPulse LPe16000 PCIe Fibre Channel Adapter |           |       |                                                 |       |      |    |
| 🔄 vmhba3                                              | ファイバ チャネル | 不明    | 20:00:00:90:fa:02:2b:da 10:00:00:90:fa:02:2b:da | 0     | 0    | 0  |
| 🚱 vmhba4                                              | ファイバ チャネル | オンライン | 20:00:00:90:fa:02:2b:db 10:00:00:90:fa:02:2b:db | 8     | 4    | 32 |
| 🔄 vmhba5                                              | ファイバ チャネル | オンライン | 20:00:00:90:fa:02:2b:82 10:00:00:90:fa:02:2b:82 | 8     | 4    | 32 |
| 🔄 vmhba6                                              | ファイバ チャネル | 不明    | 20:00:00:90:fa:02:2b:83 10:00:00:90:fa:02:2b:83 | 0     | 0    | 0  |
| MegaRAID SAS Fusion Controller                        |           |       |                                                 |       |      |    |
| 🐼 vmhha?                                              | 8081      | 不明    |                                                 |       |      |    |

(5) アダプタの詳細の「パス」タブをクリックすると、当該アダプタからストレージ装置内の各 LUN に至るすべての経路情報が表示されます。想定とおりの構成になっているか、確認してください。 アダプタの詳細

| プロバティ デバイス      | パス                                              |     |               |
|-----------------|-------------------------------------------------|-----|---------------|
| 有効化 無効化         | 5                                               |     |               |
| ランタイム名          | ターゲット                                           | LUN | ステータス         |
| vmhba4:C0:T0:L0 | 20:00:00:25:5c:db:05:38/21:00:00:25:5c:db:05:38 | 0   | 🔶 アクティブ (I/O) |
| vmhba4:C0:T0:L1 | 20:00:00:25:5c:db:05:38 21:00:00:25:5c:db:05:38 | 1   | 🔶 アクティブ (I/O) |
| vmhba4:C0:T0:L2 | 20:00:00:25:5c:db:05:38/21:00:00:25:5c:db:05:38 | 2   | 🔶 アクティブ (I/O) |
| vmhba4:C0:T0:L3 | 20:00:00:25:5c:db:05:38 21:00:00:25:5c:db:05:38 | 3   | 🔶 アクティブ (I/O) |
| vmhba4:C0:T5:L0 | 20:00:00:25:5c:db:05:38/29:00:00:25:5c:db:05:38 | 0   | 🔶 アクティブ       |
| vmhba4:C0:T5:L1 | 20:00:00:25:5c:db:05:38/29:00:00:25:5c:db:05:38 | 1   | 🔶 アクティブ       |
| vmhba4:C0:T5:L2 | 20:00:00:25:5c:db:05:38/29:00:00:25:5c:db:05:38 | 2   | 🔶 アクティブ       |
| vmhba4:C0:T5:L3 | 20:00:00:25:5c:db:05:38/29:00:00:25:5c:db:05:38 | 3   | 🔶 アクティブ       |
| vmhba4:C0:T4:L0 | 20:00:00:25:5c:db:05:38 2b:00:00:25:5c:db:05:38 | 0   | 🔶 アクティブ       |
| vmhba4:C0:T4:L1 | 20:00:00:25:5c:db:05:38 2b:00:00:25:5c:db:05:38 | 1   | 🔶 アクティブ       |
| vmhba4:C0:T4:L2 | 20:00:00:25:5c:db:05:38 2b:00:00:25:5c:db:05:38 | 2   | 🔶 アクティブ       |
| vmbha4:C0:T4:L3 | 20:00:00:25:5c:db:05:38.2b:00:00:25:5c:db:05:38 | 3   | 🔺 マクティゴ       |

(6) ESXi ホストと接続されているすべてのアダプタについて、(4)および(5)を繰り返し確認します。 以上で ESXi ホストとストレージ装置の接続確認は完了です。

### ■ VMware vSphere Client(HTML5)を使用する場合(vSphere 6.7 以降)

(7) 「設定」タブをクリックし、ストレージアダプタの一覧から、ESXi ホストとストレージ装置を接続しているアダプタを選択してください。iStorage 装置に接続されているアダプタならば、アダプタの詳細の「デバイス」タブで「NEC xxxx Disk」(xxxx は転送プロトコルにより異なります)のデバイス名が表示されています。

| vm vSphere Client                        |                                     | を検索                                                                                                    |  |  |  |  |  |
|------------------------------------------|-------------------------------------|----------------------------------------------------------------------------------------------------|--|--|--|--|--|
|                                          | □ 192.168.1.247 アクシ<br>サマリ 監想 設定 海陽 | /ヨン ✔<br>仮相マミン。 データストア ネットワーク アップデート                                                                                  |  |  |  |  |  |
| ✓ 	 VCSA700IP243.sps.com ✓ 	 Datacenter1 | ストレージ マ                             | ストレージアダプタ                                                                                                    |  |  |  |  |  |
| ✓ ☐ cluster1                             | ストレージ アダブタ                          | + ソフトウェア アダプタの追加 🗟 更新 🗓 ストレージの再スキャン   🔍 アダプタの                                                                         |  |  |  |  |  |
| 192.168.1.247                            | ストレージ デバイス                          | アダプタ マ タイプ マ ステータス マ 識別子                                                                                              |  |  |  |  |  |
|                                          | ホスト キャッシュの設定                        | ▲ モデル: Emulex LightPulse LPe16000 PCle Fibre Channel Adapter                                                          |  |  |  |  |  |
|                                          | プロトコル エンドポイント                       | ✓ vmhba3 ファイバチャ オンライン 20:00:00:9                                                                                      |  |  |  |  |  |
|                                          | 1/0 フィルタ                            |                                                                                                    |  |  |  |  |  |
|                                          | ネットワーク >                            |                                                                                                    |  |  |  |  |  |
|                                          |                                     |                                                                                                    |  |  |  |  |  |
|                                          | 1仮想入イッテ<br>VMkernel アダブタ            | · · · · · · · · · · · · · · · · · · ·                                                                                 |  |  |  |  |  |
|                                          | 物理アダプタ                              | プロパティ デバイス パス                                                                                                    |  |  |  |  |  |
|                                          | TCP/IP 設定                           |                                                                                                    |  |  |  |  |  |
|                                          | 仮想マシン ソ                             | <ul> <li>□○ 更新   □○ 添付 IQ 分離 □□ 名前の変更 </li> <li>○ LED をオンにする ○ LED をオフにす.</li> <li>■ ローカルとしてマーク 永久予約としてマーク</li> </ul> |  |  |  |  |  |
|                                          | 仮想マシンの起動/シャットダ                      | 名前 v LUN v タイプ v キャパ v                                                                                                |  |  |  |  |  |
|                                          | エージェント仮想マシンの設定                      | NEC Fibre Channel Disk (eui.00255cdb0540000c) 0 disk 200.00 GB                                                        |  |  |  |  |  |
|                                          | 仮想マシンのデフォルトの互                       | NEC Fibre Channel Disk (eui.00255cdb05400000) 1 disk 5.00 GB                                                          |  |  |  |  |  |
|                                          | スワップ ファイルの場所                        | NEC Fibre Channel Disk (eui.00255cdb05400001) 2 disk 5.00 GB                                                          |  |  |  |  |  |
|                                          | > 7 - 1                             |                                                                                                    |  |  |  |  |  |

構成情報を確認する上ではストレージアダプタの一覧に表示されている以下の情報も参考にで きます。

- ターゲット ... 当該アダプタから接続されているストレージ装置のポート数です。
- デバイス … 当該アダプタから認識されているストレージ装置内の論理ディスク数です。

● パス … 通常は、ターゲットとデバイスの数値を乗算した値になります。 そのようになっていない場合は、一部のターゲットで論理ディスクが一部認識できていない状態になっていますので、ストレージ装置の設定等を確認してください。

#### ストレージ アダプタ

🕂 ソフトウェア アダプタの追加 🗟 更新 🗓 ストレージの再スキャン... | 🗟 アダプタの再スキャン 🗙 削除 🔔

|     | アダプタ 🔻         | タイプ                 | マ ステータス マ             | 識別子 〒                                           | ターゲット 🔻 | デバイス 🔻 | パス |
|-----|----------------|---------------------|-----------------------|-------------------------------------------------|---------|--------|----|
| A : | モデル: Emulex Li | ghtPulse LPe16000 P | Cle Fibre Channel Ada | pter                                            |         |        |    |
|     | 🚱 vmhba3       | ファイバ チャネル           | オンライン                 | 20:00:00:90:fa:02:2b:82 10:00:00:90:fa:02:2b:82 | 1       | 6      | 6  |
|     | 🔆 vmhba4       | ファイバ チャネル           | 不明                    | 20:00:00:90:fa:02:2b:83 10:00:00:90:fa:02:2b:83 | 0       | 0      | 0  |
|     | 🚱 vmhba5       | ファイバ チャネル           | オンライン                 | 20:00:00:90:fa:02:2b:da 10:00:00:90:fa:02:2b:da | 1       | 6      | 6  |
|     | 🚱 vmhba6       | ファイバ チャネル           | 不明                    | 20:00:00:90:fa:02:2b:db 10:00:00:90:fa:02:2b:db | 0       | 0      | 0  |
|     |                |                     |                       |                                                 |         |        |    |

▲ 王デⅡ:MegaRAID SAS Thunderbolt Controller

(8) アダプタの詳細の「パス」タブをクリックすると、当該アダプタからストレージ装置内の各 LUN に至るすべての経路情報が表示されます。想定とおりの構成になっているか、確認してください。 プロパティ デバイス パス

| 有効化 無効化         |                                                |   |     |   |         |   |
|-----------------|------------------------------------------------|---|-----|---|---------|---|
| ランタイム名 ~        | ターゲット                                          | ~ | LUN | ~ | ステータス   | ` |
| vmhba3:C0:T0:L0 | 20:00:00:25:5c:db:05:40 29:00:00:25:5c:db:05:4 | 0 | 0   |   | 🔶 アクティブ |   |
| vmhba3:C0:T0:L1 | 20:00:00:25:5c:db:05:40 29:00:00:25:5c:db:05:4 | 0 | 1   |   | 🔶 アクティブ |   |
| vmhba3:C0:T0:L2 | 20:00:00:25:5c:db:05:40 29:00:00:25:5c:db:05:4 | 0 | 2   |   | 🔶 アクティブ |   |
| vmhba3:C0:T0:L3 | 20:00:00:25:5c:db:05:40 29:00:00:25:5c:db:05:4 | 0 | 3   |   | ♦ アクティブ |   |
| vmhba3:C0:T0:L4 | 20:00:00:25:5c:db:05:40 29:00:00:25:5c:db:05:4 | 0 | 4   |   | 🔶 アクティブ |   |

(9) ESXi ホストと接続されているすべてのアダプタについて、(4)および(5)を繰り返し確認します。 以上で ESXi ホストとストレージ装置の接続確認は完了です。 インストール CD に含まれるファイルを表 1・2 に示します。

表 1-2 インストール CD に含まれるファイル一覧

| ディレクトリ/ファイル名                                                                 | 説明                                |
|------------------------------------------------------------------------------|-----------------------------------|
| Manual                                                                       | マニュアル類                            |
| $\vdash$ EN                                                                  | 英語版                               |
| $\mid$ $\mid$ INSTALL.pdf                                                    |                                   |
| └ IS206_PathManager_VMware.pdf                                               |                                   |
| ightarrow JP                                                                 | 日本語版                              |
| $\vdash$ INSTALL.pdf                                                         |                                   |
| └ IS206_StoragePathSavior_VMware.pdf                                         |                                   |
| StoragePathSavior                                                            | SPS ドライバインストール物件                  |
| -esxi6.0                                                                     |                                   |
| └ NEC-nec_satp_sps- <aaaaaaa>-offline_bundle-<bbbbbb>.zip</bbbbbb></aaaaaaa> |                                   |
| $-esxi6.5_{-}6.7$                                                            |                                   |
| └ NEC-nec_satp_sps- <aaaaaaa>-offline_bundle-<bbbbbb>.zip</bbbbbb></aaaaaaa> |                                   |
| $\operatorname{Lesxi7.0}_{8.0}$                                              |                                   |
| └ nec-satp-sps_ <aaaaa>_<bbbbbb>.zip</bbbbbb></aaaaa>                        |                                   |
|                                                                              | ESMPRO/ServerAgent 用通報            |
| Tools                                                                        | テーブル                              |
| $\vdash$ AlertTable_SA                                                       |                                   |
| $\mid$ $\vdash$ setup_alert_vm.sh                                            |                                   |
| $\mid$ $\vdash$ SPMVME.inf                                                   |                                   |
| $\mid$ $\vdash$ SPMVME.tbl                                                   |                                   |
| $\mid$ $\vdash$ SPSVMJ.inf                                                   |                                   |
| └ SPSVMJ.tbl                                                                 | エクスプレス通報(MG)用通報                   |
|                                                                              | テーブル                              |
| + AlertTable_MG                                                              |                                   |
| SPSVMMGE.MTB                                                                 |                                   |
| $  \subseteq SPSVMMGJ.MTB$                                                   | VMware 環境向けパス片寄せス<br>クリプト (保守ツール) |
| $\vdash$ prevent_hd                                                          |                                   |
| $\mid$ $\vdash$ OSS_Licence.txt                                              |                                   |
| $\mid$ $\vdash$ README.txt                                                   |                                   |
| $\vdash$ README_E.txt                                                        |                                   |
| Linux                                                                        |                                   |
| prevent_hd                                                                   |                                   |
| Windows                                                                      |                                   |
| │ └ prevent_hd.exe                                                           | SPS コマンド                          |
| └_ spsadmin                                                                  |                                   |
| ⊢ lib_spsadmin.pl                                                            |                                   |
| └ spsadmin.pl                                                                | SPS の README (日本語版)               |
|                                                                              | SPS の README (英語版)                |
| README.txt                                                                   |                                   |
| README_E.txt                                                                 |                                   |

# 第2章 インストール

この章では、SPS のインストール、アンインストール、およびアップデート手順を説明します。

# **2.1** インストール

### SPS ドライバのインストール

SPS ドライバのインストールは、インストール CD を使用して以下の手順で行います。

各手順先頭の[管理サーバ]/[ESXi ホスト]の記述は、当該の手順を実行するマシンを示しています。

(1) 【管理サーバ】 VMware vSphere Client (データストアブラウザ)や SSH などを使用して、 ESXi ホストのデータストアヘインストールする SPS パッケージをアップロードします。な お、SPS パッケージはインストール CD に含まれている以下のファイルが該当します。

StoragePathSavior -esxi6.0 | LNEC-nec\_satp\_sps-<aaaaaa>-offline\_bundle-<bbbbbb>.zip -esxi6.5\_6.7 | LNEC-nec\_satp\_sps-<aaaaaa>-offline\_bundle-<bbbbbb>.zip Lesxi7.0\_8.0 Lnec-satp-sps\_<aaaaa>\_<bbbbbb>.zip

#### ■ESXi6.x へのインストール

(ESXi7.0 および 8.0 をご利用の場合は、(6)へ進んでください。)

(2) [管理サーバまたは ESXi ホスト] 次のコマンドを実行します(下記実行例では、便宜上改行表示していますが、実際は一行で実行してください)。

ダイレクトコンソールまたは SSH を使用する場合

```
# esxcli software vib install -d "/vmfs/volumes/datastore1/NEC-
nec_satp_sps-<aaaaaa>-offline_bundle-<bbbbbb>.zip"
```

vCLI を使用する場合

# esxcli --server <ESXi ホストの IP アドレスまたはホスト名> software vib install -d "/vmfs/volumes/datastore1/NEC-nec\_satp\_sps-<aaaaaa>offline\_bundle-<bbbbbb>.zip"

vCLI でコマンドを実行する場合、続けてユーザ名に root を指定し、ESXi ホストの root パス ワードを入力します。

(3) [管理サーバまたは ESXi ホスト] インストール完了後、次のメッセージが表示されることを 確認します(インストールには数分要することがあります)。

| Installation Result                                                                      |
|------------------------------------------------------------------------------------------|
| Message: The update completed successfully, but the system needs to                      |
| be rebooted for the changes to be effective.                                             |
| Reboot Required: true                                                                    |
| VIBs Installed: NEC_bootbank_nec_satp_sps_ <ver>-<sps td="" のバージョン="" リ<=""></sps></ver> |
| ビジョン〉                                                                                    |
| VIBs Removed:                                                                            |
| VIBs Skipped:                                                                            |
| VIBs Skipped:                                                                            |

※上の<Ver>は、以下となります。以降<Ver>と記載している箇所についても同じです。
 ESXi6.0 の場合: "600.3.2"
 ESXi6.5~6.7 の場合: "650.5.0"

インストール結果の出力が上記のとおりになっていることを確認してください。 上記の出力がない場合、もしくは内容が異なる場合は、以下を確認してください。

- コマンドで指定している SPS パッケージ名に誤りがないこと
- (vCLIの場合のみ) ESXiホストと管理サーバが IP ネットワークで接続されており、通信ができること
- (vCLI の場合のみ) ESXi、VMware vSphere Client および vCLI が SPS でサポートして いるバージョンであること
- (4) [管理サーバ または ESXi ホスト] コンソールもしくは VMware vSphere Client から SPS を インストールした ESXi ホストを再起動します。

(5) [管理サーバまたは ESXi ホスト] SPS が正しくインストールできていることを以下のコマン ドを実行して確認します。

ダイレクトコンソールまたは SSH を使用する場合 # esxcli software vib list | grep nec\_satp\_sps nec\_satp\_sps <Ver>-xxxxxx-yyy NEC VMwareAccepted yyyy-mm-dd vCLI を使用する場合 # esxcli --server <ESXi ホストの IP アドレスまたはホスト名> software vib list nec\_satp\_sps <Ver>-xxxxxx-yyy NEC VMwareAccepted yyyy-mm-dd

### ■ESXi7.0 または 8.0 へのインストール

(6) [ESXi ホスト] 次のコマンドを実行します(下記実行例では、便宜上改行表示していますが、実際は一行で実行してください)。

# esxcli software component apply -d "/vmfs/volumes/datastore1/nec-satpsps\_<aaaaaaa>\_<bbbbbb>.zip"

(7) [ESXi ホスト] インストール完了後、次のメッセージが表示されることを確認します(インストールには数分要することがあります)。

Installation Result Components Installed: nec-satp-sps\_<Ver>-<SPS のバージョン/リビジョン> Components Removed: Components Skipped: Message: Operation finished successfully. Reboot Required: false

※上の<Ver>は、以下となります。以降<Ver>と記載している箇所についても同じです。 ESXi7.0 または 8.0 の場合: "700.5.0"

インストール結果の出力が上記のとおりになっていることを確認してください。 上記の出力がない場合、もしくは内容が異なる場合は、コマンドで指定している SPS パッ ケージ名に誤りがないことを確認してください。

- (8) **[ESXi ホスト]**ESXi ホストを再起動します。
- (9) **[ESXi ホスト]** 再起動後、SPS が正しくインストールできていることを以下のコマンドを実行して確認します。

| # esxcli software component list | grep nec    | _satp_sps |       |      |         |       |
|----------------------------------|-------------|-----------|-------|------|---------|-------|
| nec-satp-sps                     |             | Storage   | Array | Туре | Plug-in | NEC   |
| <ver>-xxxxxxx-yyyy</ver>         | <ver></ver> |           |       | NE   | C do    | l-mm- |
| yyyyy VMwareAccepted             |             |           |       |      |         |       |

### SPS コマンドのインストール

SPS コマンドのインストールは、インストール CD を使用して以下の手順で行います。

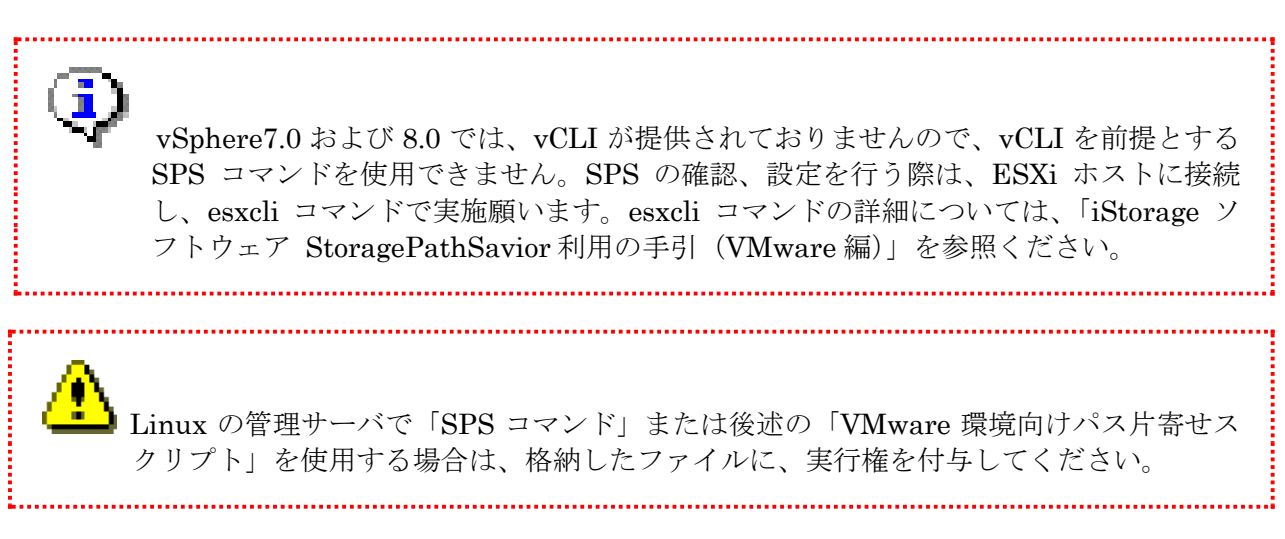

(1) [管理サーバ] 「コマンドファイル(spsadmin.pl)」と「ライブラリファイル (lib\_spsadmin.pl)」を、vCLIの esxcli が存在するディレクトリに格納してください。これら のファイルは媒体内の以下のディレクトリ内にあります。

Tools

└spsadmin ├ lib\_spsadmin.pl └ spsadmin.pl

(2) **[管理サーバ]** 以下のコマンドを実行し、SPS コマンドのインストール結果を確認します。 正しくインストールできた場合は、SPS コマンドのバージョンを含むヘルプを表示します。

# spsadmin.pl --help spsadmin.pl : <u>1.x</u>.0.xxx Syntax: ~略~

(3) **[管理サーバ]** vCLI6.0 以降を利用している場合、SPS コマンドを実行時に、以下のエラー メッセージが表示される場合があります。

※HOSTNAMEには、SPS コマンドの実行対象(server オプションの引数)を表示します。 上のエラーが出力された場合、実行対象の証明書をインストールする必要があります。 証明書のインストール方法については、vCLIのドキュメントを参照願います。<https://docs.vmware.com/en/VMware-vSphere/6.5/com.vmware.vsphere.cli-sdkstub.doc/GUID-CCA85057-D570-409F-8B19-034AF1952229.html> (4) [管理サーバ] 必要に応じて「VMware 環境向けパス片寄せスクリプト」(Windows 版: prevent\_hd.exe、Linux 版: prevent\_hd)<sup>\*1</sup>を、管理サーバに作業用ディレクトリを作成し、 そのディレクトリ<sup>\*2</sup>に格納してください。prevent\_hd は媒体の 以下のディレクトリ内にあり ます。

Tools **'prevent\_hd 'Linux ' prevent\_hd 'Windows ' prevent\_hd.exe** 

- ※1 「VMware 環境向けパス片寄せスクリプト」は、保守等の際に接続しているパスを一時 的に片方のパスに寄せるために使用するスクリプトファイルです。SPS未導入でも使用で きます。
- ※2 vCLIの esxcli が存在するディレクトリ以外でも問題ありません。

以上で SPS のインストールは完了です。 続けて、「**3.1 運用状況の確認**」をお読みになり、動作確認を行ってください。

# 2.2 アンインストール

#### SPS ドライバのアンインストール

アンインストールは以下の手順で実施します。

#### ■ESXi6.x からのアンインストール

(ESXi7.0 または 8.0 をご利用の場合は、(6)へ進んでください。)

(1) [管理サーバまたは ESXi ホスト] 次のコマンドを実行します。

ダイレクトコンソールまたは SSH を使用する場合

# esxcli storage nmp satp rule remove ---satp NEC\_SATP\_SPS --vendor NEC --model "DISK ARRAY" --boot

vCLI を使用する場合

# esxcli ---server <ESXi ホストの IP アドレスまたはホスト名> storage nmp satp rule remove ---satp NEC\_SATP\_SPS --vendor NEC ---model "DISK ARRAY" --boot

(2) [管理サーバまたは ESXi ホスト] 次のコマンドを実行します。

ダイレクトコンソールまたは SSH を使用する場合

# esxcli storage nmp satp rule list

vCLI を使用する場合

```
# esxcli ---server <ESXi ホストの IP アドレスまたはホスト名> storage nmp satp rule list
```

プラグインのリストに NEC\_SATP\_SPS が存在しないことを確認します。

(3) [管理サーバまたは ESXi ホスト] 次のコマンドを実行します。出力メッセージを確認してく ださい。

ダイレクトコンソールまたは SSH を使用する場合 # esxcli software vib remove -n nec\_satp\_sps

vCLI を使用する場合

# esxcli --server <ESXi ホストの IP アドレスまたはホスト名> software vib remove -n nec\_satp\_sps 成功した場合、以下のメッセージが出力されます。

Removal Result Message: The update completed successfully, but the system needs to be rebooted for the changes to be effective. Reboot Required: true VIBs Installed: VIBs Removed: NEC\_bootbank\_nec\_satp\_sps\_<Ver>-xxxxxxx VIBs Skipped:

Message が「The update completed successfully, but the system needs to be rebooted for the changes to be effective.」となっているのを確認してください。

- (4) **[管理サーバまたは ESXi ホスト]** コンソールもしくは VMware vSphere Client から SPS を アンインストールした ESXi ホストを再起動します。
- (5) 【管理サーバまたは ESXi ホスト】 SPS が正しくアンインストールされていることを以下のコ マンドで確認します。

ダイレクトコンソールまたは SSH を使用する場合

# esxcli software vib list | grep nec\_satp\_sps

vCLI を使用する場合

# esxcli --server <ESXi ホストの IP アドレスまたはホスト名 > software vib list

モジュール名「nec\_satp\_sps」が表示されていないことを確認します。

■ESXi7.0 および 8.0 からのアンインストール

(6) [ESXi ホスト] 次のコマンドを実行します。出力メッセージを確認してください。

# esxcli software component remove -n nec-satp-sps

成功した場合、以下のメッセージが出力されます。

Removal Result Components Installed: Components Removed: nec-satp-sps\_<ver>-xxxxxxx Components Skipped: Message: Operation finished successfully. Reboot Required: false

Message が「Operation finished successfully.」となっているのを確認してください。

- (7) [ESXi ホスト] ESXi ホストを再起動します。
- (8) **[ESXi ホスト]** 再起動後、SPS が正しくアンインストールされていることを以下のコマンド で確認します。

# esxcli software component list

モジュール名「nec-satp-sps」が表示されていないことを確認します。

SPS のイベントを syslog サーバの ESMPRO に転送している場合には、
 syslog サーバへの転送を停止してください。

以上で、SPS ドライバのアンインストールは完了です。

### SPS コマンドのアンインストール

SPS コマンドのアンインストールは、以下の手順で行います。

- (1) [管理サーバ] 「コマンドファイル (spsadmin.pl)」と「ライブラリファイル (lib\_spsadmin.pl)」を、vCLIの esxcli が存在するディレクトリから削除してください。
- (2) **[管理サーバ]** 必要に応じて「VMware 環境向けパス片寄せスクリプト」(Windows 版: prevent\_hd.exe、Linux 版: prevent\_hd)をインストールしたディレクトリから削除してください。
- 以上で、SPS コマンドのアンインストールは完了です。

## 2.3 アップデート

#### SPS ドライバのアップデート

SPS のアップデートは、インストール CD を使用して以下の手順で行います。

#### ■ESXi6.x のアップデート

- (1)[管理サーバ] VMware vSphere Client (データストアブラウザ) や SSH などを使用して、 ESXi ホストのデータストアへアップデートする SPS パッケージをアップロードします。アッ プロードする SPS パッケージについては、「SPS ドライバのインストール」を参照してくだ さい。
- (2) [管理サーバまたは ESXi ホスト] 次のコマンドを実行します(下記実行例では、便宜上改行 表示していますが、実際は一行で実行してください)。

ダイレクトコンソールまたは SSH を使用する場合

# esxcli software vib install -d "/vmfs/volumes/datastore1/NEC-nec\_satp\_sps-<aaaaaa>-offline\_bundle-<bbbbbb>.zip"

vCLI を使用する場合

# esxcli --server <ESXi ホストの IP アドレスまたはホスト名> software vib install -d "/vmfs/volumes/datastore1/NEC-nec\_satp\_sps-<aaaaaaa>-offline\_bundle-<bbbbbb>.zip"

vCLI でコマンドを実行する場合、続けてユーザ名に root を指定し、ESXi ホストの root パ スワードを入力します。

(3) [管理サーバまたは ESXi ホスト] 次のメッセージが表示されることを確認します(メッセージの表示まで数分要することがあります)。

#### Installation Result

Message: The update completed successfully, but the system needs to be rebooted for the changes to be effective.

Reboot Required: true

VIBs Installed: NEC\_bootbank\_nec\_satp\_sps\_<Ver>-<SPS のバージョン/リビジョン> VIBs Removed: NEC\_bootbank\_nec\_satp\_sps\_<xxx. x. x>-<SPS のバージョン/リビジョン

VIBs Skipped:

- ※上の出力結果にある「VIBs Installed」の行の<Ver>は、アップデートする SPS のバー ジョンが表示されます。
- ※上の出力結果にある「VIBs Removed」の行の<xxx.x.x>は、アップデート前の SPS のバー ジョンが表示されます。

結果の出力が上記のとおりになっていることを確認してください。 上記の出力がない場合、もしくは内容が異なる場合は、以下を確認してください。

- コマンドで指定している SPS パッケージ名に誤りがないこと
- (vCLI 使用時) ESXi ホストと管理サーバが IP ネットワークで接続されており、通信がで きること

- (vCLI 使用時) ESX、VMware vSphere Client および vCLI が SPS でサポートしている バージョンであること
- (4)[管理サーバ または ESXi ホスト] コンソールもしくは VMware vSphere Client から SPS をインストールした ESXi ホストを再起動します。
- (5)[**管理サーバまたはESXiホスト**] SPS が正しくアップデートできていることを以下のコマン ドを実行して確認します。

ダイレクトコンソールまたは SSH を使用する場合

| # esxcli software vib list   grep neo                                                                         | c_satp_s | ps             | yyyy-mm-dd    |
|----------------------------------------------------------------------------------------------------|----------|----------------|---------------|
| nec_satp_sps <ver>-xxxxxxx-yyyy</ver>                                                                         | NEC      | VMwareAccepted |               |
| vCLI を使用する場合                                                                                                  |          |                |               |
| # esxcliserver <esxi ipァ<="" td="" ホストの=""><td>ドレスま</td><td>たはホスト名&gt; soft</td><td>ware vib list</td></esxi> | ドレスま     | たはホスト名> soft   | ware vib list |
| nec_satp_sps <ver>-xxxxxxx-yyyy</ver>                                                                         | NEC      | VMwareAccepted | yyyy-mm-dd    |

以上で、SPS ドライバのアップデートは完了です。

### SPS コマンドのアップデート

SPS コマンドのアップデートは、インストール CD を使用して以下の手順で行います。

Linux の管理サーバで「SPS コマンド」または後述の「VMware 環境向けパス片寄せス クリプト」を使用する場合は、格納したファイルに、実行権を付与してください。

\_\_\_\_\_

.....

- (1) 【管理サーバ】 「コマンドファイル (spsadmin.pl)」と「ライブラリファイル (lib\_spsadmin.pl)」を、vCLIの esxcli が存在するディレクトリに 格納してください。 これらのファイルについては、「SPS コマンドのインストール」を参照してください。
- (2) 【管理サーバ】 以下のコマンドを実行し、SPS コマンドのバージョンアップ結果を確認します。 正しくインストールできた場合は、SPS コマンドのバージョンを含むヘルプを表示します。

# spsadmin.pl --help spsadmin.pl : <u>1.x</u>.0.xxx Syntax: ~略~

- (3) 【管理サーバ】 「VMware 環境向けパス片寄せスクリプト」を媒体内の prevent\_hd ファイル に置き換えます。
  - ・V2.4 以前の VMware 環境向けパス片寄せスクリプト (prevent\_hd.pl) より置換する場合 vCLI の esxcli が存在するディレクトリから prevent\_hd.pl ファイルを削除します。
     その後、媒体内の prevent\_hd ファイルをインストールします。インストールについては、
     「SPS コマンドのインストール」を参照してください。
  - ・V3.0 以降の VMware 環境向けパス片寄せスクリプト (Windows 版: prevent\_hd.exe、 Linux 版: prevent\_hd) より置換する場合
     インストールした作業用ディレクトリにある prevent\_hd ファイルを媒体内の prevent\_hd
     ファイルで置換します。
- 以上で、SPS コマンドのアップデートは完了です。

# 第3章 SPS の運用

この章では、インストールした SPS を運用する際に必要な手順を紹介します。

### **3.1** 運用状況の確認

ここでは、SPS のインストール完了後、サーバと iStorage が複数の経路で接続された環境下で、 SPS が正しく機能していることの確認方法を説明します。

### SPS コマンドでの確認

SPS コマンドの「--pathstate」オプションで確認します。 SPS コマンドの詳細は「iStorage ソフトウェア StoragePathSavior 利用の手引 (VMware 編)」 を参照ください。

.....

vSphere 7.0 および 8.0 環境では SPS コマンドを使用できません。ESXi ホストに接続 し、esxcli コマンドをご利用ください。SPS コマンドに対応する esxcli コマンドの詳細に ついては、「iStorage ソフトウェア StoragePathSavior 利用の手引(VMware 編)」を参 照ください。

#### VMware vSphere Web Client での確認

- (1) VMware vSphere Web Client を起動し、ESXi ホストとストレージ装置の接続を確認してくだ さい。確認は、「1.2 セットアップの前に」に記載の手順で行えます。
- (2) アダプタの詳細の「デバイス」タブに表示されるいずれかのデバイスを選択します。デバイス 詳細の「プロパティ」タブと「パス」タブで表示される次の項目について確認します。
- [プロパティ: パス選択ポリシー] 最近の使用(VMware) であること。
- [プロパティ: ストレージアレイ タイプのポリシー] NEC\_SATP\_SPS であること。

| デバイス詳細           |                                               |
|------------------|-----------------------------------------------|
| <b>プロパティ</b> パス  |                                               |
| 全般               |                                               |
| 名前               | NEC Fibre Channel Disk (eui.00255cdb05380080) |
| 識別子              | eui.00255cdb05380080                          |
| LUN              | 0                                             |
| タイプ              | disk                                          |
| 場所               | /vmfs/devices/disks/eui.00255cdb05380080      |
| キャバシティ           | 20.00 GB                                      |
| ドライブのタイプ         | HDD                                           |
| ハードウェア アクセラレーション | サポート対象                                        |
| 車気送              | ファイバチャネル                                      |
| 所有者              | NMP                                           |
| セクター フォーマット      | -                                             |
| パーティションの詳細       |                                               |
| パーティションのフォーマット   | 不明                                            |
| ▶ プライマリ バーティション  | 0                                             |
| ▶ 論理パーティション      | 0                                             |
| マルチバス ポリシー       | マルチバスの編集                                      |
| ▶ バス選択ポリシー       | 最近の使用 (VMware)                                |
| ストレージ アレイ タイプのポリ | NEC_SATP_SPS                                  |
|                  |                                               |

[パス: ステータス] すべて「アクティブ」または「アクティブ(I/O)」になっていること。
 [パス: ターゲット] 冗長化構成で使用する場合、ストレージと接続されているパス数と同数のパスが表示されていること。

| プロパティ バス        | 2             |                                |                                                 |                 |
|-----------------|---------------|--------------------------------|-------------------------------------------------|-----------------|
| ランタイム名          | ステータス         | デバイス                           | ターゲット                                           | 名前              |
| vmhba4:C0:T0:L0 | ◆ アクティブ (I/O) | NEC Fibre Channel Disk (eui.00 | 20:00:00:25:5c:db:05:38 21:00:00:25:5c:db:05:38 | vmhba4:C0:T0:L0 |
| vmhba4:C0:T5:L0 | ♦ アクティブ       | NEC Fibre Channel Disk (eui.00 | 20:00:00:25:5c:db:05:38 29:00:00:25:5c:db:05:38 | vmhba4:C0:T5:L0 |
| vmhba5:C0:T3:L0 | ♦ アクティブ       | NEC Fibre Channel Disk (eui.00 | 20:00:00:25:5c:db:05:38 22:00:00:25:5c:db:05:38 | vmhba5:C0:T3:L0 |
| vmhba5:C0:T8:L0 | ♦ アクティブ       | NEC Fibre Channel Disk (eui.00 | 20:00:00:25:5c:db:05:38 2b:00:00:25:5c:db:05:38 | vmhba5:C0:T8:L0 |
| vmhba4:C0:T4:L0 | 🔶 アクティブ       | NEC Fibre Channel Disk (eui.00 | 20:00:00:25:5c:db:05:38 2b:00:00:25:5c:db:05:38 | vmhba4:C0:T4:L0 |
| vmhba5:C0:T2:L0 | ♦ アクティブ       | NEC Fibre Channel Disk (eui.00 | 20:00:00:25:5c:db:05:38 24:00:00:25:5c:db:05:38 | vmhba5:C0:T2:L0 |
| vmhba5:C0:T7:L0 | ♦ アクティブ       | NEC Fibre Channel Disk (eui.00 | 20:00:00:25:5c:db:05:38 2c:00:00:25:5c:db:05:38 | vmhba5:C0:T7:L0 |
| vmhba4:C0:T3:L0 | 🔶 アクティブ       | NEC Fibre Channel Disk (eui.00 | 20:00:00:25:5c:db:05:38 23:00:00:25:5c:db:05:38 | vmhba4:C0:T3:L0 |
| vmhba5:C0:T1:L0 | ♦ アクティブ       | NEC Fibre Channel Disk (eui.00 | 20:00:00:25:5c:db:05:38 21:00:00:25:5c:db:05:38 | vmhba5:C0:T1:L0 |
| vmhba5:C0:T6:L0 | 🔶 アクティブ       | NEC Fibre Channel Disk (eui.00 | 20:00:00:25:5c:db:05:38 2a:00:00:25:5c:db:05:38 | vmhba5:C0:T6:L0 |
| vmhba4:C0:T2:L0 | 🔶 アクティブ       | NEC Fibre Channel Disk (eui.00 | 20:00:00:25:5c:db:05:38 24:00:00:25:5c:db:05:38 | vmhba4:C0:T2:L0 |
| vmhba4:C0:T7:L0 | 🔶 アクティブ       | NEC Fibre Channel Disk (eui.00 | 20:00:00:25:5c:db:05:38 2c:00:00:25:5c:db:05:38 | vmhba4:C0:T7:L0 |
| vmhba5:C0:T5:L0 | 🔶 アクティブ       | NEC Fibre Channel Disk (eui.00 | 20:00:00:25:5c:db:05:38 29:00:00:25:5c:db:05:38 | vmhba5:C0:T5:L0 |
| vmhba4:C0:T1:L0 | 🔶 アクティブ       | NEC Fibre Channel Disk (eui.00 | 20:00:00:25:5c:db:05:38 22:00:00:25:5c:db:05:38 | vmhba4:C0:T1:L0 |
| vmhba4:C0:T6:L0 | 🔶 アクティブ       | NEC Fibre Channel Disk (eui.00 | 20:00:00:25:5c:db:05:38 2a:00:00:25:5c:db:05:38 | vmhba4:C0:T6:L0 |
| vmhba5:C0:T4:L0 | 🔶 アクティブ       | NEC Fibre Channel Disk (eui.00 | 20:00:00:25:5c:db:05:38 23:00:00:25:5c:db:05:38 | vmhba5:C0:T4:L0 |
|                 |               |                                |                                                 |                 |
|                 |               |                                |                                                 |                 |
|                 |               |                                |                                                 |                 |
|                 |               |                                |                                                 |                 |
|                 |               |                                |                                                 |                 |

(3) 上記を、ストレージ装置の全論理ディスクについて確認します。

#### VMware vSphere Client (HTML5)での確認

- (1) VMware vSphere Client (HTML5)を起動し、ESXi ホストとストレージ装置の接続を確認して ください。確認は、「1.2 セットアップの前に」に記載の手順で行えます。
- (2) ストレージデバイスの一覧で表示されるいずれかのデバイスを選択します。選択したデバイスの「プロパティ」タブと「パス」タブで表示される次の項目について確認します。
- ・ *[プロパティ: パス選択ポリシー]* 最近の使用(VMware) であること。
- ・ [プロパティ:ストレージアレイ タイプのポリシー] NEC\_SATP\_SPS であること。 サマリ 監視 設定 権限 仮想マシン データストア ネットワーク アップデート

| ストレージ 🗸        | ストレージ デバイス                             |                |               |             |        |
|----------------|----------------------------------------|----------------|---------------|-------------|--------|
| ストレージ アダブタ     | 夏 更新 日 影 添付 日 分離 画 名前の                 | の変更… 🥝 LED     | をオンにする        | ◎ LED をオ    | フにする   |
| ストレージ デバイス     | ■ ローカルとしてマーク 永久予約として                   | てマーク           |               |             |        |
| ホスト キャッシュの設定   | 名前                                     | ~ L ~          | タイプ ~         | キャパ ~       | データ    |
| ブロトコル エンドポイント  | NEC Fibre Channel Disk (eul.00255cdb05 | 400 2          | disk          | 5.00 GB     | 未消費    |
| 1/0 フィルタ       | NEC Fibre Channel Disk (eui.00255cdb05 | 400 0          | disk          | 200.00 GB   | 🗐 data |
| ネットワーク >       | NEC Fibre Channel Disk (eul.00255cdb05 | 400 9          | disk          | 600.00 GB   | 🗐 data |
| 仮想スイッチ         | NEC Fibre Channel Disk (eui.00255cdb05 | 400 1          | disk          | 5.00 GB     | 🗐 Data |
| VMkernel アダブタ  |                                        |                |               |             |        |
| 物理アダブタ         | プロパティ パス パーティション(                      | の詳細            |               |             |        |
| TCP/IP 設定      | 場所                                     | /vmfs/devices/ | disks/eui.002 | 55cdb054000 | 01     |
| 仮想マシン >        | キャパシティ                                 | 5.00 GB        |               |             |        |
| 仮想マシンの起動/シャットダ | トフイノのタイノ<br>ハードウェア アクヤラレーション           | HDD<br>サポート対象  |               |             |        |
| エージェント仮想マシンの設定 | 転送                                     | ファイバ チャネ       | ιL            |             |        |
| 仮想マシンのデフォルトの互  | 所有者                                    | NMP<br>512p    |               |             |        |
| スワップ ファイルの場所   | 299-97-491                             | 51211          | -             |             |        |
| ୬ステム 🗸         | マルチパス ポリシー<br>パス選択ポリシー                 | 最近の使用 (VM      | ware)         |             |        |
| ライセンス          | ストレージ アレイ タイプのポリシー                     | NEC_SATP_SPS   |               |             |        |

- [パス: ステータス] すべて「アクティブ」または「アクティブ(I/O)」になっていること。
- [パス: ターゲット] 冗長化構成で使用する場合、ストレージと接続されているパス数と同数 のパスが表示されていること。

プロパティ パス パーティションの詳細

| 有效化 無効化         |               |                                                 |                 |     |
|-----------------|---------------|-------------------------------------------------|-----------------|-----|
| ランタイム名 🗸 🗸      | ステータス ~       | ターゲット >                                         | 名前              | ~ 億 |
| vmhba3:C0:T0:L2 | 🔶 アクティブ       | 20:00:00:25:5c:db:05:40 29:00:00:25:5c:db:05:40 | vmhba3:C0:T0:L2 |     |
| vmhba5:C0:T0:L2 | ◆ アクティブ (I/O) | 20:00:00:25:5c:db:05:40 21:00:00:25:5c:db:05:40 | vmhba5:C0:T0:L2 |     |

(3) 上記を、ストレージ装置の全論理ディスクについて確認します。

# 3.2 アラート通報の設定

SPS では、パス障害発生など重大な事象を vSphere Client 上のイベントとして通報します。 vSphere Client のイベントを閲覧することで、SPS が検知した重大障害を確認することができます。 vSphere Client で通報を確認する上で、特別な設定は必要ありません。

SigmaSystemCenter をご利用の場合には、SPS のイベントは SigmaSystemCenter に通知されます。

SPS が通報するイベントを Linux syslog サーバ上の ESMPRO/ServerAgent (Linux 版)を経由して イベントを通報することができます。

また、ESMPRO/ServerAgent for vMA、エクスプレス通報サービス(MG)と SPS を通報連携することにより、SPS が通報するイベントを ESXi ホスト と vMA が N 対 1 になる構成でも ESMPRO/ServerManager に通報することができます。設定手順は、「iStorage ソフトウェア StoragePathSavior利用の手引 (VMware 編)」の「ESMPRO/ServerAgent for vMA 連携」または「syslog サーバ連携」を参照してください。

# 3.3 よくあるお問い合わせと対処方法

SPS をセットアップしてから運用に入るまでの間に、よくお問い合わせのある現象と対処方法を下 表に示します。お問い合わせをいただく前に、確認事項の内容をご確認くださいますようお願いい たします。

| お問い合わせ内容(現象)                                               | 確認事項                | 対処方法                  |
|------------------------------------------------------------|---------------------|-----------------------|
| esxcli $\stackrel{\ensuremath{\sim}}{\sim}$ VMware vSphere | iStorage がサーバに正しく   | サーバと iStorage との接続を確  |
| Client などで想定した数の                                           | 接続されていますか。          | 認してください。              |
| パスが見えない。                                                   | iStorage, FC スイッチの電 | iStorage, FC スイッチの電源を |
|                                                            | 源は On になっています       | 確認してください。             |
|                                                            | か。                  |                       |
|                                                            | iStorage のアクセスコント   | iStorage のアクセスコントロー   |
|                                                            | ロール設定は正しく行われ        | ル設定を確認してください。         |
|                                                            | ていますか。              |                       |
|                                                            | FC スイッチのゾーニング設      | FC スイッチのゾーニング設定       |
|                                                            | 定は正しく行われています        | を確認してください。            |
|                                                            | か。                  |                       |
|                                                            | iSCSI 接続の場合、iSCSI   | iSCSI イニシエータの設定が正     |
|                                                            | イニシエータの設定が必要        | しく行われているか確認してく        |
|                                                            | です。サーバから iStorage   | ださい。                  |
|                                                            | ヘアクセスできますか。         | iStorage のポートに設定した IP |
|                                                            |                     | アドレスに対して、ping コマン     |
|                                                            |                     | ドの実行が成功することを確認        |
|                                                            |                     | してください。               |
| VMware vSphere Client                                      | ハードウェアは正常に動作        | 「利用の手引」を参照し、対処        |
| にNEC_SATP_SPSのイベ                                           | していますか。             | してください。               |
| ントが登録される                                                   |                     |                       |

### 付録 A perl モジュールのインストール

本付録では、以下のバージョンを利用しています。

| Strawberry Perl | : strawberry-perl-5.30.0.1-64bit               |
|-----------------|------------------------------------------------|
| ActivePerl      | : ActivePerl-5.26.3.2603-MSWin32-x64-a95bce075 |
| vCLI            | : VMware-vSphere-CLI-6.7.0-8156551             |

バージョンによっては、手順が異なる場合がありますので、ご留意ください。

Active

ActivePerl の無償版(Community Edition)は商用目的の利用ができません。 詳細については、ActivePerl の使用承諾書を確認ください。 ・ActiveState License Agreements (EULA)

<https://www.activestate.com/support/eulas/>

Strawberry Perl の場合

Strawberry Perl を利用されている場合は、以下の perl モジュールが不足しています。

- 不足している perl モジュール
  (1) Text::Template
  (2) UUID
- エラーメッセージの出力例

C:¥Program Files (x86) ¥VMware¥VMware vSphere CLI¥bin> spsadmin.pl --help Can't locate Text/Template.pm in @INC (you may need to install the Text::Templat e module) (@INC contains: /usr/lib64/perl5/libwww-perl-5.837/lib /usr/lib64/perl 5 C:¥Program Files (x86) ¥VMware¥VMware vSphere CLI¥Perl¥lib C:/Strawberry/perl/s ite/lib C:/Strawberry/perl/vendor/lib C:/Strawberry/perl/lib) at C:¥Program File s (x86) ¥VMware¥VMware vSphere CLI¥Perl¥lib/VMware/SSOConnection.pm line 25. ~略~ Compilation failed in require at spsadmin.pl line 2082. BEGIN failed--compilation aborted at spsadmin.pl line 2082.

C:¥Program Files (x86)¥VMware¥VMware vSphere CLI¥bin>

インストール手順(インターネット接続が可能な場合)

(1) Strawberry Perl の CPAN Client を起動します。

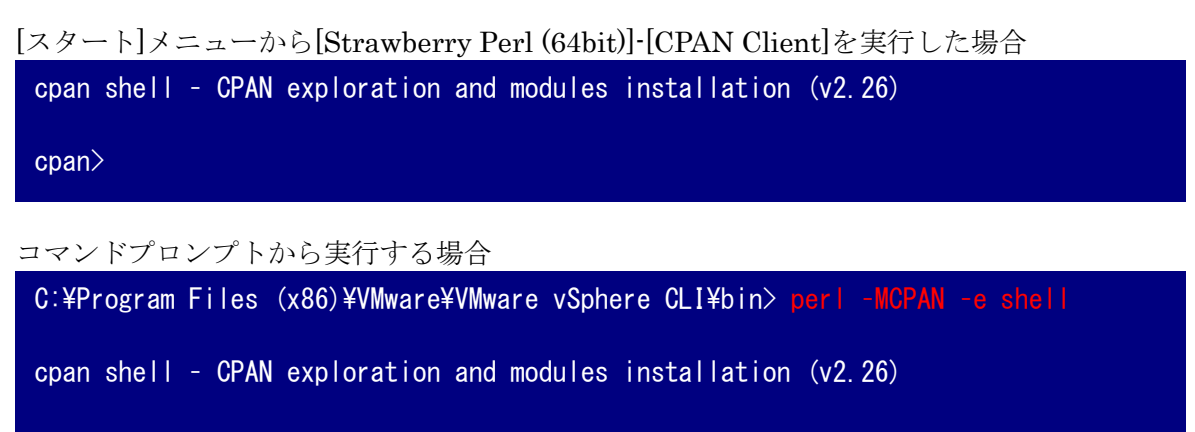

cpan>

(2) 追加インストールが必要な perl モジュールをインストールします。

cpan> install <perl モジュール>

実行例

```
cpan> install Text::Template
Fetching with LWP:
http://cpan.strawberryperl.com/authors/01mailrc.txt.gz
Fetching with LWP:
http://cpan.strawberryperl.com/modules/02packages.details.txt.gz
Fetching with LWP:
http://cpan.strawberryperl.com/modules/03modlist.data.gz
Creating database file ...
Done I
Running install for module 'Text::Template'
Fetching with LWP:
http://cpan.strawberryperl.com/authors/id/M/MS/MSCHOUT/Text-Template-1.55.tar.gz
    ~略~
Running make install
Installing C:\STRAWB~1\per|\site\lib\Text\Temp|ate.pm
Installing C:\STRAWB~1\per|\site\lib\Text\Temp|ate\Preprocess.pm
Appending installation info to C:\STRAWB~1\perl\lib/perllocal.pod
  MSCHOUT/Text-Template-1.55.tar.gz
  C:\STRAWB~1\c+bin\gmake.exe install UNINST=1 -- OK
cpan>
```

cpan> install UUID Database was generated on Fri. 21 Jun 2019 09:35:54 GMT Running install for module 'UUID' Fetching with LWP: http://cpan.strawberryperl.com/authors/id/J/JR/JRM/UUID-0.28.tar.gz ~略~ Running make install for JRM/UUID-0.28.tar.gz "C:\Strawberry\perl\bin\perl.exe" -MExtUtils::Command::MM -e cp\_nonempty -- UUI D.bs blib¥arch¥auto¥UUID¥UUID.bs 644 Files found in blib¥arch: installing files in blib¥lib into architecture depende nt library tree Installing C:\STRAWB~1\per |\site\lib\auto\UUID\UUID.xs.d|| Installing C:\U00efSTRAWB~1\U00efper |\U00efper |\U00efper |\U00efper |\U00efper |\U00efper |\U00efper |\U00efper |\U00efper |\U00efper |\U00efper |\U00efper |\U00efper |\U00efper |\U00efper |\U00efper |\U00efper |\U00efper |\U00efper |\U00efper |\U00efper |\U00efper |\U00efper |\U00efper |\U00efper |\U00efper |\U00efper |\U00efper |\U00efper |\U00efper |\U00efper |\U00efper |\U00efper |\U00efper |\U00efper |\U00efper |\U00efper |\U00efper |\U00efper |\U00efper |\U00efper |\U00efper |\U00efper |\U00efper |\U00efper |\U00efper |\U00efper |\U00efper |\U00efper |\U00efper |\U00efper |\U00efper |\U00efper |\U00efper |\U00efper |\U00efper |\U00efper |\U00efper |\U00efper |\U00efper |\U00efper |\U00efper |\U00efper |\U00efper |\U00efper |\U00efper |\U00efper |\U00efper |\U00efper |\U00efper |\U00efper |\U00efper |\U00efper |\U00efper |\U00efper |\U00efper |\U00efper |\U00efper |\U00efper |\U00efper |\U00efper |\U00efper |\U00efper |\U00efper |\U00efper |\U00efper |\U00efper |\U00efper |\U00efper |\U00efper |\U00efper |\U00efper |\U00efper |\U00efper |\U00efper |\U00efper |\U00efper |\U00efper |\U00efper |\U00efper |\U00efper |\U00efper |\U00efper |\U00efper |\U00efper |\U00efper |\U00efper |\U00efper |\U00efper |\U00efper |\U00efper |\U00efper |\U00efper |\U00efper |\U00efper |\U00efper |\U00efper |\U00efper |\U00efper |\U00efper |\U00efper |\U00efper |\U00efper |\U00efper |\U00efper |\U00efper |\U00efper |\U00efper |\U00efper |\U00efper |\U00efper |\U00efper |\U00efper |\U00efper |\U00efper |\U00efper |\U00efper |\U00efper |\U00efper |\U00efper |\U00efper |\U00efper |\U00efper |\U00efper |\U00efper |\U00efper |\U00efper |\U00efper |\U00efper |\U00efper |\U00efper |\U00efper |\U00efper |\U00efper |\U00efper |\U00efper |\U00efper |\U00efper |\U00efper |\U00efper |\U00efper |\U00efper |\U00efper |\U00efper |\U00efper |\U00efper |\U00efper |\U00efper |\U00efper |\U00efper |\U00efper |\U00efper |\U00efper |\U00efper |\U00efper |\U00efper |\U00efper |\U00efper |\U00efper |\U00efper |\U00efper |\U00efper |\U00efper |\ Appending installation info to C:\STRAWB~1\per|\lib/per|local.pod JRM/UUID-0.28.tar.gz C:\STRAWB~1\c\bin\gmake.exe install UNINST=1 -- OK cpan>

(3) CPAN Client を終了します。

cpan> exit Lockfile removed.

以上で、追加インストールが必要な perl モジュールのインストールは完了です。

### インストール手順(インターネット接続ができない場合)

(1) perl モジュールを準備します。

事前に、インターネット接続している PC を使用して、CPAN から perl モジュール(GZIP 形式)をダウンロードします。

- (2) 管理サーバの任意のフォルダに CPAN からダウンロードした perl モジュールを解凍します。
- (3) Strawberry Perl の command line を起動します。

(4) perl モジュールを解凍したフォルダに移動して、次のコマンドを実行します。

```
> per| Makefile.PL
> gmake test
> gmake install
```

### 実行例

```
C:\Text-Template-1.55> per | Makefile, PL
Checking if your kit is complete...
Looks good
Warning: prerequisite Test::More::UTF8 0 not found.
Generating a gmake-style Makefile
Writing Makefile for Text::Template
Writing MYMETA.yml and MYMETA.json
C:\Text-Template-1.55> gmake test
cp lib/Text/Template.pm blib¥lib¥Text¥Template.pm
cp lib/Text/Template/Preprocess.pm blib¥lib¥Text¥Template¥Preprocess.pm
  ~略~
All tests successful.
Files=22, Tests=181, 8 wallclock secs (0.16 usr + 0.16 sys = 0.31 CPU)
Result: PASS
C:\Frext-Template-1.55> gmake install
Installing C:Strawberry¥perl¥site¥lib¥Text¥Template.pm
Installing C:\Strawberry\perl\site\lib\Text\Template\Preprocess.pm
Appending installation info to C:\Strawberry\perl\lib/perllocal.pod
C:\Text-Template-1.55> cd ...\UUID-0.28
C:¥UUID-0.28> perl Makefile.PL
Checking if your kit is complete...
Looks good
Generating a gmake-style Makefile
Writing Makefile for UUID
Writing MYMETA.yml and MYMETA.json
C:¥UUID-0.28> gmake test
Running Mkbootstrap for UUID ()
  ~略~
All tests successful.
Files=1, Tests=38, 0 wallclock secs (0.05 usr + 0.05 sys = 0.09 CPU)
Result: PASS
```

```
C:¥UUID-0.28>
```

C:¥UUID-0.28> gmake install "C:¥Strawberry¥perl¥bin¥perl.exe" -MExtUtils::Command::MM -e cp\_nonempty -- UUI D.bs blib¥arch¥auto¥UUID¥UUID.bs 644 Files found in blib¥arch: installing files in blib¥lib into architecture depende nt library tree Installing C:¥Strawberry¥perl¥site¥lib¥auto¥UUID¥UUID.xs.dll Installing C:¥Strawberry¥perl¥site¥lib¥UUID.pm Appending installation info to C:¥Strawberry¥perl¥lib/perllocal.pod C:¥UUID-0.28>

以上で、追加インストールが必要な perl モジュールのインストールは完了です。

### ActivePerl の場合

ActivePerl を利用されている場合は、以下の perl モジュールが不足しています。

- 不足している perl モジュール
  (1) XML::LibXML
  (2) Text::Template
  (3) UUID
  (4) TimeDate
- 実行時のエラーメッセージ

C:¥Program Files (x86)¥VMware¥VMware vSphere CLI¥bin> perl spsadmin.pl --help Can't locate XML/LibXML.pm in @INC (you may need to install the XML::LibXML modu le) (@INC contains: C:¥Program Files (x86)¥VMware¥VMware vSphere CLI¥Perl¥lib C: /WINXP/ActivePerl64/site/lib C:/WINXP/ActivePerl64/lib) at C:¥Program Files (x8 6)¥VMware¥VMwarevSphere CLI¥Perl¥lib/VMware/VICommon.pm line 11. BEGIN failed--compilation aborted at C:¥Program Files (x86)¥VMware¥VMware vSpher e CLI¥Perl¥lib/VMware/VICommon.pm line 11. Compilation failed in require at C:¥Program Files (x86)¥VMware¥VMware vSphere CL I¥Perl¥lib/VMware/VIRuntime.pm line 15. Compilation failed in require at spsadmin.pl line 2082. BEGIN failed--compilation aborted at spsadmin.pl line 2082.

C:Program Files (x86)VMwareVMware vSphere CLIYbin>

### インストール手順(インターネット接続が可能な場合)

(1) 追加インストールが必要な perl モジュールをインストールします。

> ppm install <perl モジュール>

### 実行例

```
C:¥Program Files (x86)¥VMware¥VMware vSphere CLI¥bin> ppm install XML∷LibXML
Downloading ActiveState Package Repository dbimage...done
Syncing site PPM database with .packlists...done
Downloading XML-LibXML-2.0132...done
  ~略~
Generating HTML for XML-SAX-Base-1.09...done
Updating files in site area...done
112 files installed
C:\Program Files (x86)\VMware\VMware vSphere CLI\bin> ppm install Text::Template
Downloading Text-Template-1.52...done
Unpacking Text-Template-1.52...done
Generating HTML for Text-Template-1.52...done
Updating files in site area...done
   4 files installed
C:\Program Files (x86)\VMware\VMware vSphere CLI\bin> ppm install UUID
Downloading UUID-0.27...done
Unpacking UUID-0.27...done
Generating HTML for UUID-0.27...done
Updating files in site area...done
   3 files installed
C:\Program Files (x86)\VMware\VMware vSphere CLI\bin> ppm install TimeDate
Downloading TimeDate-2.30...done
Unpacking TimeDate-2.30...done
Generating HTML for TimeDate-2.30...done
Updating files in site area...done
  43 files installed
C:\Program Files (x86)\VMware\VMware vSphere CLI\bin>
```

以上で、追加インストールが必要な perl モジュールのインストールは完了です。

### インストール手順(インターネット接続ができない場合)

Business Edition を利用の場合は、PPMX ファイルを使用して perl モジュールをインストールすることができます。 詳細については、ActivePerl のドキュメントを確認ください。

- Perl Modules with ActivePerl and PPM <https://www.activestate.com/products/activeperl/ppm-perl-modules/>
- Using PPMX Files (Business Edition)
   <a href="https://docs.activestate.com/activeperl/5.12/faq/ActivePerl-faq2.html#ppmx\_files>">https://docs.activestate.com/activeperl/5.12/faq/ActivePerl-faq2.html#ppmx\_files>">https://docs.activeperl/5.12/faq/ActivePerl-faq2.html#ppmx\_files>">https://docs.activeperl/5.12/faq/ActivePerl-faq2.html#ppmx\_files>">https://docs.activeperl/5.12/faq/ActivePerl-faq2.html#ppmx\_files>">https://docs.activeperl/5.12/faq/ActivePerl-faq2.html#ppmx\_files>">https://docs.activeperl/5.12/faq/ActivePerl-faq2.html#ppmx\_files>">https://docs.activeperl/5.12/faq/ActivePerl-faq2.html#ppmx\_files>">https://docs.activePerl/5.12/faq/ActivePerl-faq2.html#ppmx\_files>">https://docs.activePerl/5.12/faq/ActivePerl/5.12/faq/ActivePerl/5.12/faq/ActivePerl/5.12/faq/ActivePerl/5.12/faq/ActivePerl/5.12/faq/ActivePerl/5.12/faq/ActivePerl/5.12/faq/Activ